## Facturation Comment gérer le hors échéance sur facture ?

En Facturation, 2 possibilités :

### 1- Sur une facture

Indiquer le nom du responsable

|             | Le            | s Responsa            | ble | 5         |       |     |
|-------------|---------------|-----------------------|-----|-----------|-------|-----|
|             | 🗹 année en co | urs uniquemen         | t   | ADER Sara | 1G7   | ~   |
| Responsable | Code 🔍        | Mode de 🔍<br>paiement | ĩ   | <         |       | >   |
|             | 8 724         | CHEQUE                | ^   |           |       |     |
|             | 5 655         | PRELEVEMEN            |     |           |       |     |
|             | 5 656         | CHEQUE                |     |           |       |     |
|             | 10 203        | PRELEVEMEN            |     |           |       |     |
|             | 10 204        | CHEQUE                |     |           |       |     |
|             | 4 944         | CHEQUE                |     |           | - (8) | 2.2 |
|             | 4 943         | CHEQUE                | v   |           |       |     |

Cliquer sur icône "Suivi du responsable"

| Général | Traitement | Listes et Divers | Administratif | Gérer 🕻 | AIDE          | T QUITTER              |          |
|---------|------------|------------------|---------------|---------|---------------|------------------------|----------|
| Ø       | 2          | Règleme          | nts Paramèt   | es Ac   | Les<br>omptes | Exercice en cours 2022 |          |
|         |            |                  |               |         |               | ∕+≡D                   | 🗹 Aperçu |

Se positionner sur la facture. Cliquer dans la colonne "mois d'appel". Se positionner obligatoirement dans le tableau du bas sur la ligne de la rubrique. Cliquer sur la valeur et avec tabulation se déplacer sur la zone « Hors Echéance » et faire barre espacement pour mettre ou enlever.

### **Facturation**

| 2  | Ŷ    |        | (8724)                              |                |            |        |              |          |          |        |                 |             | -     |            | ×             |
|----|------|--------|-------------------------------------|----------------|------------|--------|--------------|----------|----------|--------|-----------------|-------------|-------|------------|---------------|
| P  | oure | coche  | r Hors Echéance (sans N° de fa      | cture), utilis | ez la ban  | re d'e | spac         | e du     | dav      | vier   |                 |             |       |            | ~ 1           |
| Г  | -    |        |                                     | Numero O       | har to the |        | -            | Hors     | a        | Tra    | nsférer ce      |             |       | 1          | XI            |
|    | Da   | te 🕚   | Libele                              | Valeur 9       | Nº Factu   | re     | ois 🔨        | Ech.     | 1        | mo     | uvement         | <u>.</u>    |       | Q          | uitter        |
|    | 01/0 | 9/2022 | 2 CE : Frais de Réinscription 22/23 | -120,00        |            |        |              | Г        | *        |        |                 |             |       |            |               |
|    | 01/0 | 9/2022 | 2 Votre solde de l'année précédente | -15,00         |            |        |              | Г        |          |        |                 |             |       |            |               |
|    | 07/1 | 0/2022 | 2 Facture Annuelle du 07/10/2022    | 1 777,00       | 2022000    | 438    |              |          |          |        |                 |             |       |            |               |
|    | 13/1 | 0/2022 | 2 Facture complémentaire du 13/10/2 | 8,30           | 2022002    | 738    |              |          |          |        |                 |             |       |            |               |
|    | 24/1 | 0/2022 | 2 CE : Votre règlement par chèque   | -1650,30       |            |        |              | Г        |          |        |                 |             |       |            |               |
|    | 26/1 | 0/2022 | 2 Facture complémentaire du 26/10/2 | 16,60          | 2022003    | 442    |              |          |          |        |                 |             |       |            |               |
|    | 08/1 | 1/2022 | 2 CE : Votre règlement par chèque   | -16,60         |            |        |              | Г        |          |        |                 |             |       |            |               |
|    | 01/1 | 2/2022 | 2 Facture complémentaire du 01/12/2 | 3,30           | 2022004    | 644    |              | Г        |          |        |                 |             |       |            |               |
|    | 15/1 | 2/2022 | 2 CE : Votre règlement par chèque   | -33,20         |            |        |              | Г        |          |        |                 |             |       |            |               |
|    | 03/0 | 2/2023 | 3 Facture complémentaire du 03/02/2 | 8,30           | 2022006    | 920    |              | Γ        |          |        |                 |             |       |            |               |
| <  | 04/0 | 4/2023 | 3 Facture complémentaire du 04/04/2 | 24,90          | 2022008    | 774    | >            | <u> </u> |          |        |                 |             |       |            |               |
|    | 04/0 | 4/2023 | AVOIR du 04/04/2023                 | -10,00         | 2022009    | 100    | _            |          |          |        |                 |             |       |            |               |
|    |      |        |                                     |                |            |        |              |          | _        | R      | ééditer les fac | tures sélec | tionn | iées       |               |
|    |      |        |                                     |                |            |        | -            |          | <b>T</b> |        |                 |             |       |            |               |
|    |      |        |                                     |                | -          |        | _            | •        |          |        | Date du 🖉       | Montant     | a     | Date       | ্ৰ ন          |
| Sc | olde |        |                                     | -1,70          |            |        |              |          |          |        | prélévement     | ] Echéano   | e ]   | d'exécutio | n 1-          |
|    |      |        | - 1ERE G7 - DP2                     |                |            |        | Tota         | al : 2   | 24.9     |        | 10/10/2022      | 2 1         | 5,60  | 31/10/2    | 8022 <u>^</u> |
|    |      |        |                                     |                |            |        |              |          |          |        |                 |             |       |            |               |
| 6  | ub I | Dam    | Libellá                             | A Valeur Q     | Mois       | Hors   | 14           |          | Date     | 0.8    |                 |             |       |            |               |
|    |      | Nem.   | Libelie                             | Valcui         | d'appel    | Ech.   |              | <u> </u> | Date     |        |                 |             |       |            |               |
| 02 | 261  | F      | REPAS OCCASIONNELS MARS 2023 (3     | * 24,90        | $\bigcirc$ |        | <b>36</b> 82 | 24 04    | 1/04/:   | 2023 🔺 |                 |             |       |            |               |
|    |      |        |                                     |                |            |        |              |          |          |        |                 |             |       |            |               |
|    |      |        |                                     |                |            |        |              |          |          |        | J               |             |       |            | <b>T</b>      |
|    |      |        |                                     |                |            |        |              |          |          |        |                 |             |       |            |               |
|    |      |        |                                     |                |            |        |              |          |          |        |                 |             |       |            |               |
|    |      |        |                                     |                |            |        |              |          |          |        |                 |             |       |            |               |
|    |      |        |                                     |                |            |        |              |          |          |        |                 | 0,00        | )     |            |               |
|    |      |        |                                     |                |            |        |              |          |          |        |                 |             | _     |            |               |
|    |      |        |                                     |                |            |        |              |          |          |        |                 |             |       |            |               |
|    |      |        |                                     |                |            |        |              |          |          | Ψ.     |                 |             |       |            |               |
| To | tal  |        |                                     | 24,90          |            |        |              |          |          |        |                 |             |       |            |               |
| 1  |      |        |                                     |                |            |        |              |          |          |        |                 |             |       |            | 11            |

# Si facture hors échéance, le règlement doit être hors échéance pour ne pas impacter l'échéancier.

#### 2 - Sur une série de facture

Traitement / Visualiser les mouvements (recherches). Type de mouvement à choisir avec date Du Au à renseigner.

Sélectionner les factures concernées, clic droit "Cocher/Décocher Hors échéance".

| Enercical 2022<br>Type de rouse<br>21 Pour - 20 | anna K      | Allichus                           | <ul> <li>Modifier is<br/>selection</li> </ul> |                     |                                   |                         |            |                                          |                                          |              |        |     |       |     | 0        | )   |
|-------------------------------------------------|-------------|------------------------------------|-----------------------------------------------|---------------------|-----------------------------------|-------------------------|------------|------------------------------------------|------------------------------------------|--------------|--------|-----|-------|-----|----------|-----|
| Data P                                          | Responsable | ρ unii ρ                           | Wear P                                        | Bque A              | Otte P Nrcha P                    | Type:                   | ρ Palement | $\beta$ Code $\beta$ Poio $\beta$ Mole , | P liters<br>techtance the,Reep ₽ taken , | ρ ⊮tect.     | .р. ны | ۹ I | Piice | P N | Vardet P | • > |
| 13/03/2022                                      |             | Facture complimentate du 13/10/3   | 4,30                                          |                     |                                   | actuation complianets   | n 1        | 201 001                                  | 7 168 4515                               | 2072002343   |        |     |       |     |          | 1   |
| 13/10/2022                                      |             | Facture complementaire du 10/10/0  | 0.05                                          |                     |                                   | aduration complements   | H 1        | 10 276 001                               | 14 011 011                               | 2022002502   |        |     |       |     |          | 11  |
| 13/13/2022                                      |             | Facture complômentaire du 19/18/2  | 8,39                                          |                     |                                   | acturation complimental | K C        | 8 724 001                                | 15 824 8880                              | 2022002738   |        |     |       |     |          | 1   |
| 13/18/2022                                      |             | Facture complementaire de 13/10/2  | 24,24                                         |                     |                                   | acturation complements  | n 1        | 5 549 001                                | 16 479 9021                              | 2022002801   |        |     |       |     |          |     |
| 13/10/2022                                      |             | Facture complémentaire du 13/19/3  | 0.30                                          |                     |                                   | acturation complements  | 1          | S 848 001                                | 18/001 8867                              | 2022003004   |        |     |       |     |          |     |
| 13/10/2022                                      |             | Facture complémentaire du 15/18/2  | 2,95                                          |                     |                                   | acturation complémenta  | 12 1       | 9 803 001                                | 17 449 5679                              | 2022002527   |        |     |       |     |          |     |
| 13/93/2022                                      |             | Pactare complimentane de 15/16/2   | 6,85                                          |                     |                                   | acturation complemental | n 1        | 12 849 001                               | 18/245 10090                             | 2822865840   |        |     |       |     |          | 4   |
| 13/13/2022                                      |             | Declare complémentaire du 15/10/5  | 16,00                                         |                     |                                   | aduration complements   | 1 1        | 10 707 001                               | 14.810 6268                              | 2072002008   |        |     |       |     |          |     |
| 13/10/2022                                      |             | Facture complémentaire du 13/18/2  | 1,47                                          |                     |                                   | arteration commitments  | HE 5       | 0.457 001                                | 16 492 9220                              | 2022002503   |        |     |       |     |          | 4   |
| 12/12/2022                                      |             | Factory complementance do 13/10/2  | 1,48                                          | Regénérer le fich   | tier prélèvement libre à partir d | e la sélection          | n 1        | E 45E (001                               | 16.401 S028                              | 202220023022 |        |     |       |     |          | 4   |
| 13/93/2022                                      |             | Pacture complémentaire du 13/19/3  | 4,30                                          | Regénérer le fich   | tier de prélévement SERA pour     | ia bangar ya            | n 1        | 6 705 001                                | 9.899 5003                               | 2872662382   |        |     |       |     |          |     |
| 13/10/2022                                      |             | Facture complémentaire du 13/18/2  | 8,05                                          | Envoyer vers EX     | CEL                               | b (                     | ie 1       | 7 626 001                                | 11 317 6602                              | 2022002466   |        |     |       |     |          |     |
| 13/10/2022                                      |             | Facture complômentaire du 13/18/2  | 8,85                                          | Suppring les pri    | dévenants et regénérar en pr      | Sevenents libres        | 1.1        | 7 828 001                                | 11 835 6750                              | 2022002528   |        |     |       |     |          | 4   |
| 13/93/2022                                      |             | Facture complémentaire du 13/10/2  | 11,00                                         | Hettre conne pr     | döxement SEPA                     |                         | n 1        | 7 826 001                                | 15 721 8806                              | 2872662730   |        |     |       |     |          | 4   |
| 13/10/2022                                      |             | Facture complementaire du 15/10/2  | 24,90                                         |                     |                                   |                         | re 1       | 5 662 001                                | 10 309 6124                              | 2022002412   |        |     |       |     |          |     |
| 13/10/2022                                      |             | Facture complômentaire du 15/18/2  | 41,50                                         | Annuker cos fact.   | ures complémentaires              |                         | 16.1       | 4 054 001                                | 5 426 3643                               | 2022002531   |        |     |       |     |          | 4   |
| 13/03/2022                                      |             | Pactare complimentate du 13/10/3   | 6,30                                          | Describeration      |                                   |                         | n 1        | 10 85/1 (001                             | 14 862 8391                              | 20222002836  |        |     |       |     |          | 1   |
| 13/13/2022                                      |             | Facture complémentaire du 13/19/0  | 11,00                                         |                     |                                   |                         | H 1        | 12 101 001                               | 17 296 8550                              | 2922962600   |        |     |       |     |          |     |
| 13/10/2022                                      |             | Facture complémentaire du 13/18/2  | 14,75                                         | Construction        | Porticipante                      |                         | HL 1       | 12 085 001                               | 17 826 9469                              | 2022002999   |        |     |       |     |          | 4   |
| 13/18/2022                                      |             | Factore complementaire de 13/10/2  | 41,50                                         | Descent sets for    | the recommendation                |                         | n 1        | 11 871 001                               | 16 /37 5028                              | 2022002831   |        |     |       |     |          | 4   |
| 13/13/2022                                      |             | /WOR do 13/10/2022                 | -5,00                                         |                     |                                   |                         | ne (1      | 7.020 001                                | 11.503.6685                              | 2022002403   |        |     |       |     |          |     |
| 13/13/2022                                      |             | Facture complémentaire du 15/18/2  | 16,60                                         | Envoyer en acor     | spites                            | 10                      | PE 1       | 11 813 001                               | 16:647 5254                              | 2022002822   |        |     |       |     |          |     |
| 15/13/2022                                      |             | Pactare complementane du 15/16/2   | et/, //b                                      |                     | and both and an                   |                         | n 1        | 12440 001                                | 17 661 5/69                              | 2022002564   |        |     |       |     |          |     |
| 13/13/2022                                      |             | Particle complémentaire du 12/10/2 | 23,03                                         | Activer is restific | seton de la colonne Elv_Resp      |                         | 1 C        | 17 440 001                               | 17 677 9797                              | 2072002917   |        |     |       |     |          |     |
| 13/13/2022                                      |             | Facture complémentaire du 13/19/0  | 38,35                                         |                     | )                                 | aduration complémenta   | PE 1       | 10 003 001                               | 15-436 6640                              | 2022002607   |        |     |       |     |          |     |
| 13/13/2022                                      |             | AV/012 do 13/10/2022               | -85.02                                        |                     |                                   | extension compliments   | n. 1       | 7 807 001                                | 11 234 8543                              | 2022002478   |        |     |       |     |          |     |

Page 2 / 3 (c) 2024 AGATE FAQ <donotreply@asrec-cvl.org> | 19-05-2024 10:45 URL: https://faq.asrec-cvl.org/index.php?action=faq&cat=5&id=205&artlang=fr

## **Facturation**

Référence ID de l'article : #1204 Auteur : Aurélie RABEAU Dernière mise à jour : 2023-06-13 10:32

> Page 3 / 3 (c) 2024 AGATE FAQ <donotreply@asrec-cvl.org> | 19-05-2024 10:45 URL: https://faq.asrec-cvl.org/index.php?action=faq&cat=5&id=205&artlang=fr